### Die Oberfläche von makecode.microbit.org/beta

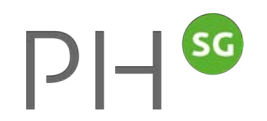

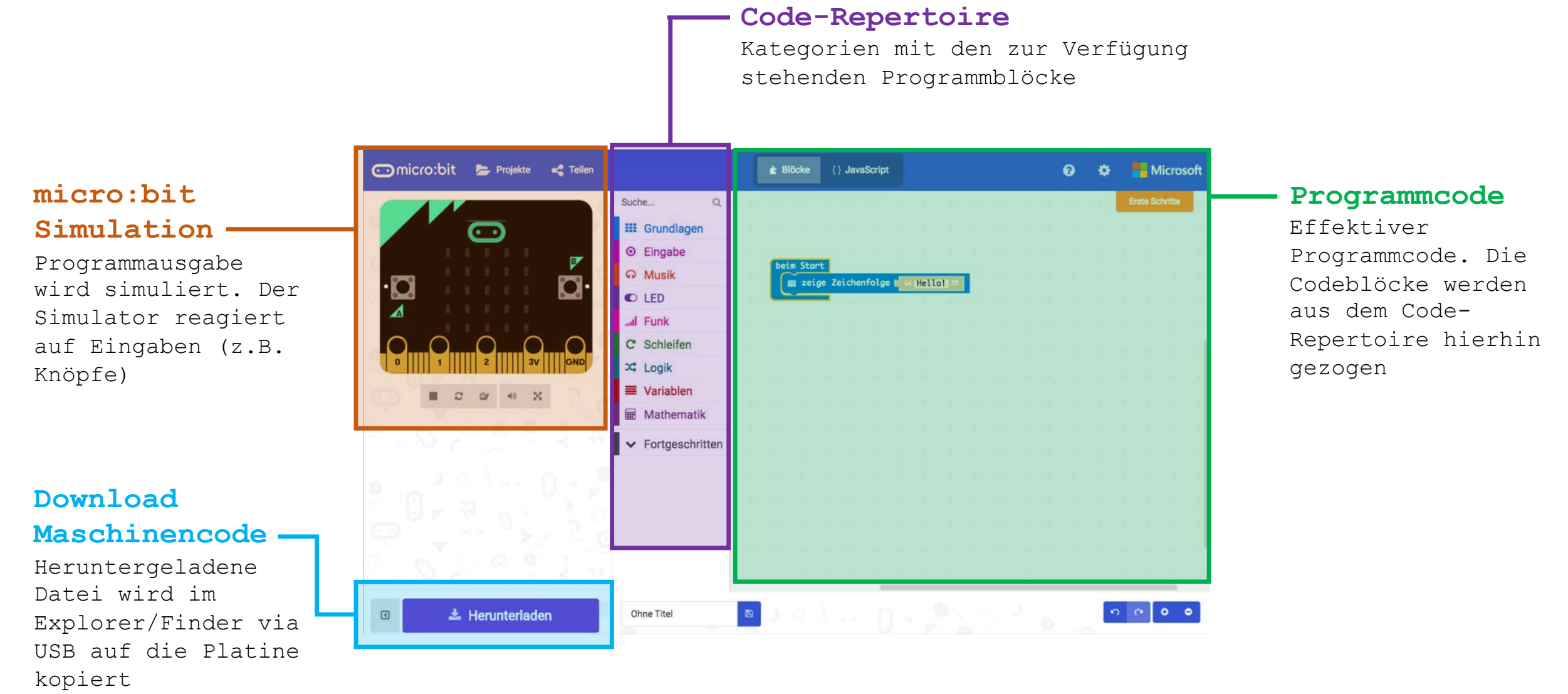

### Aufbau: Mini - Aufgabenreihe

### **TASKS – Einstieg**

Einfache, kurze Tasks Fokus auf Input / Output, Microbit kennenlernen

# 1 – 6

7 - 10

### **TASKS – Erweiterung**

Task, welche eine Kombination von Elementen erfordern Fokus auf Logik, einfache Algorithmik, Programmkonzepte

### Problemstellung

Fokus auf Entwicklung eigener Umsetzungsvarianten / Problemlösestrategien

## **TASKS:** Einstieg (Input / Output)

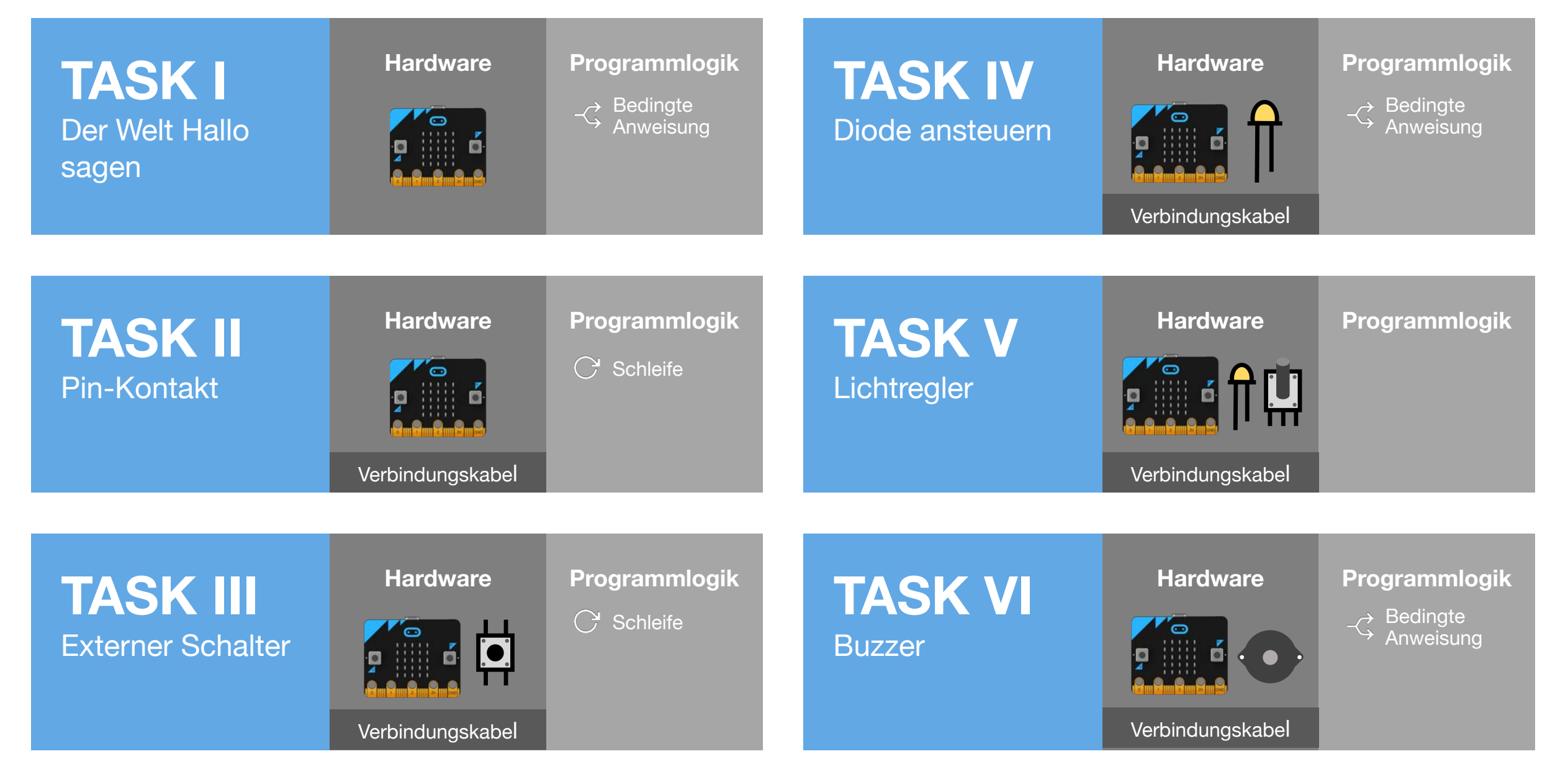

## TASKS: Erweiterung (Programmlogik)

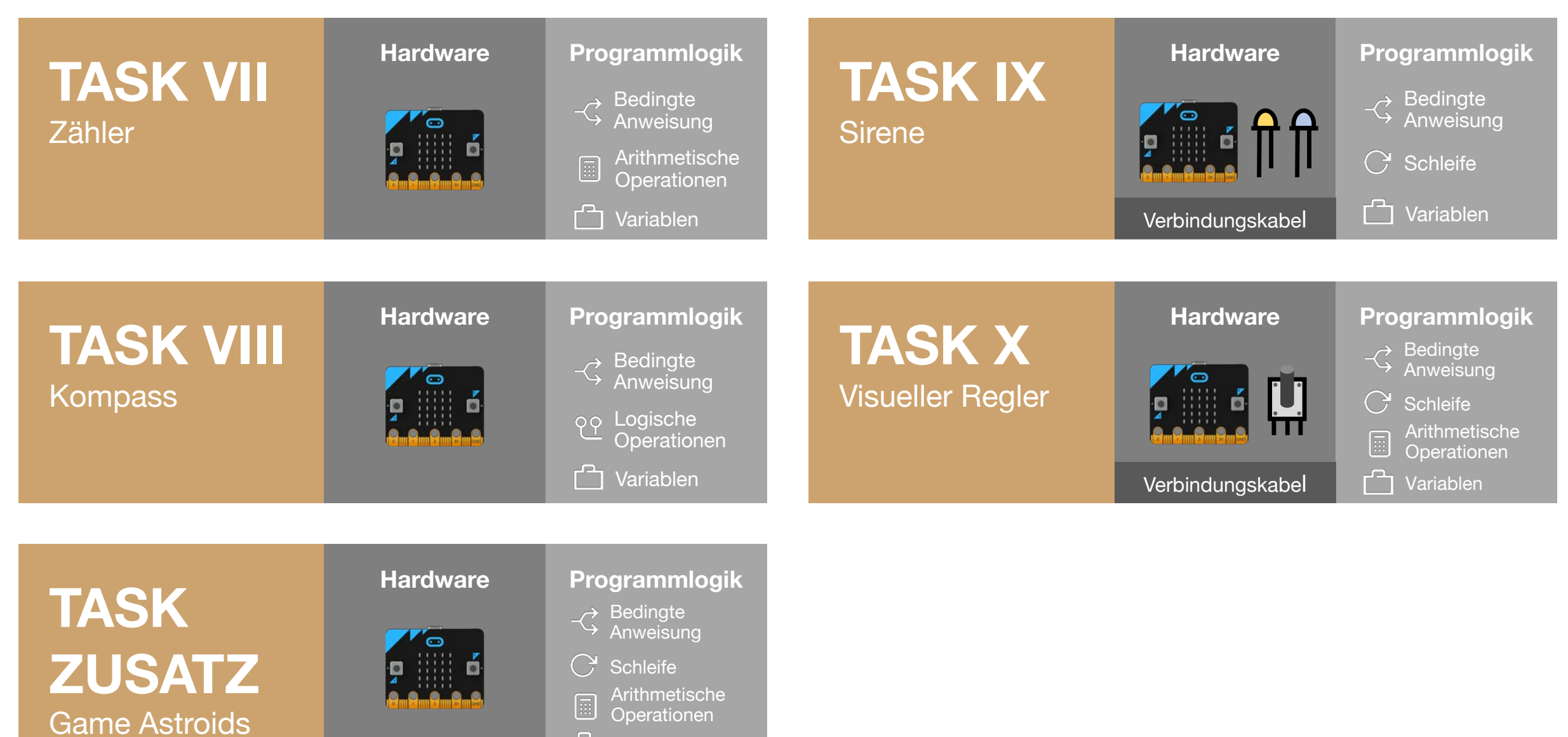

Variablen

### TASK I: Der Welt Hallo Sagen

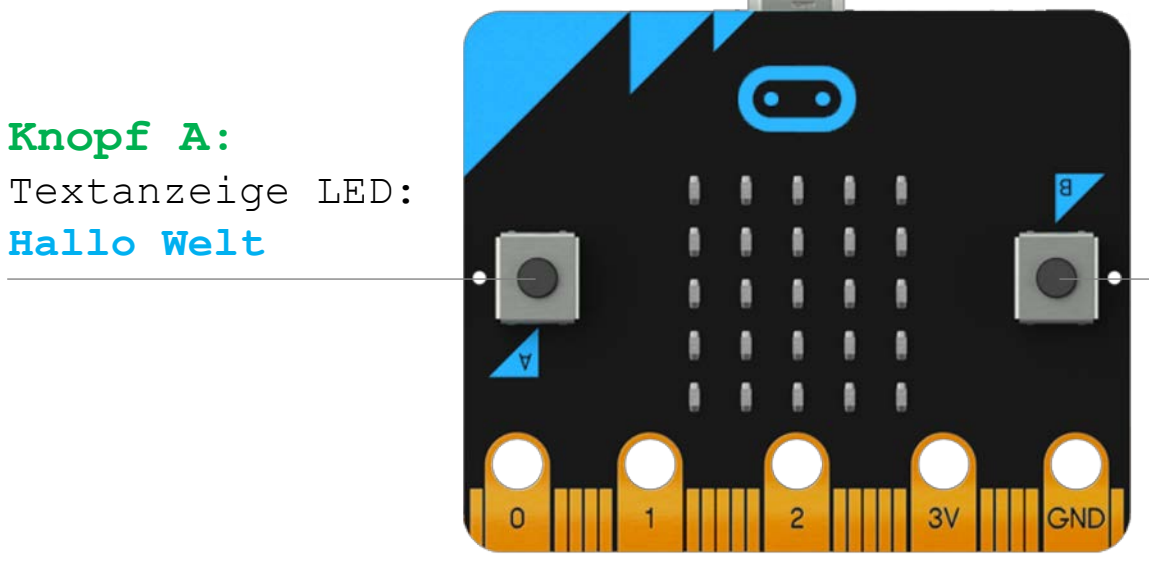

**Knopf B:** Smiley anzeigen P|-| 50

#### TASK

> Nach Knopfdruck Displayanzeige aktivieren / wechseln

#### **EINSATZ VON**

- > Integrierte Buttons A & B
- > Integrierte LED-Matrix
- > Bedingter Anweisung (Knopf)

#### Benötigte Blöcke

III zeige Zeichenfolge []

O wenn Knopf [] gedrückt

halte Animation an

### **TASK II:** Pin-Kontakt (Bewässerungsmelder)

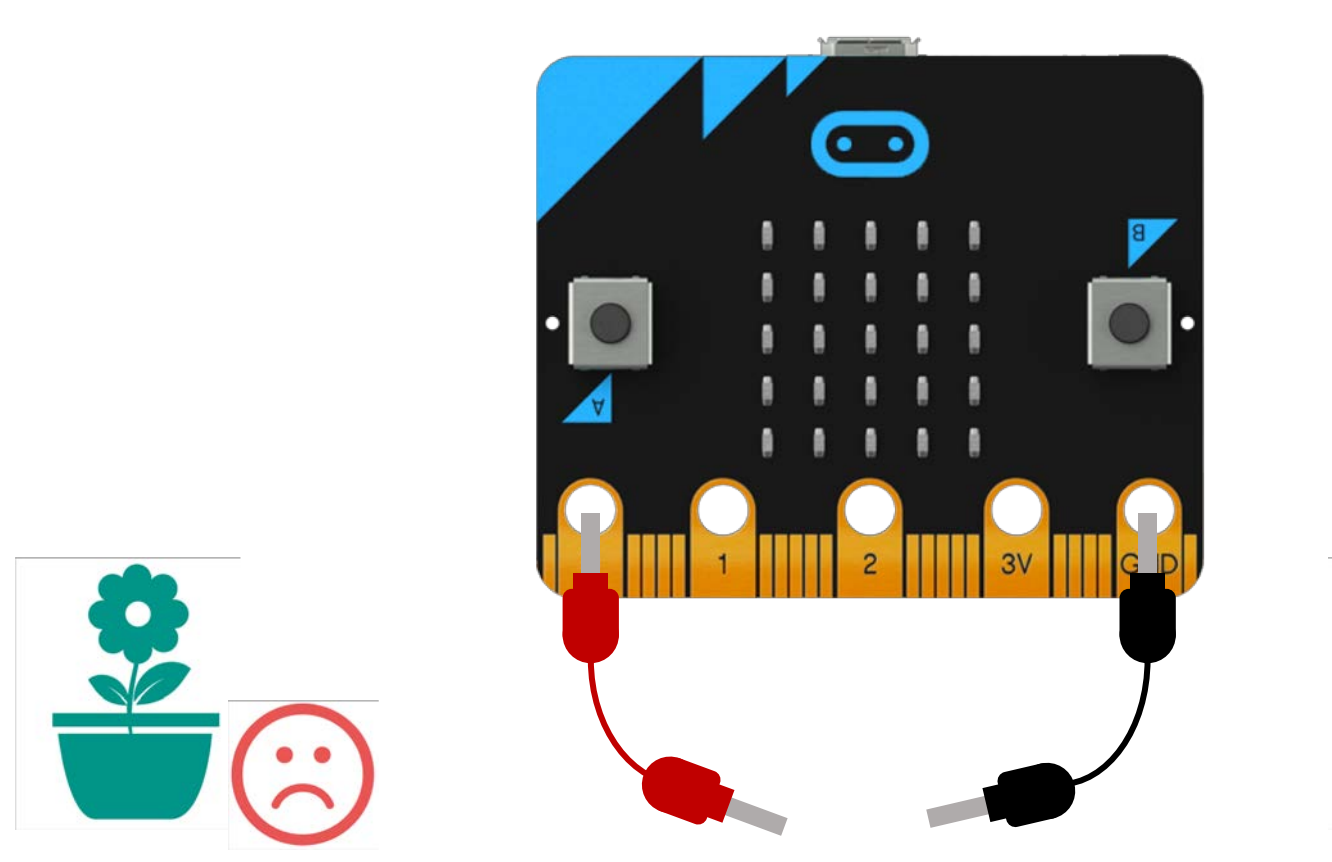

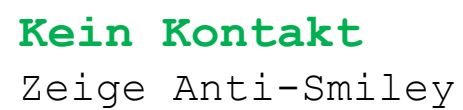

Kontakt Zeige Smiley

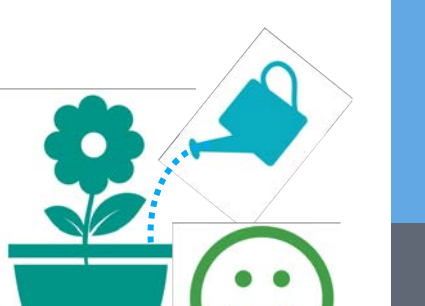

#### Benötigte Blöcke

III dauerhaft []

III zeige LEDs

• pin [] ist gedrückt

C während [] mache []

#### TASK

 Durch den Pinkontakt ändert sich die Displayanzeige von einem Anti-Smiley zu einem Smiley

#### **EINSATZ VON**

- > PIN-Kontakt
- > Schleife

### **TASK III:** Externer Schalter (digitaler Input)

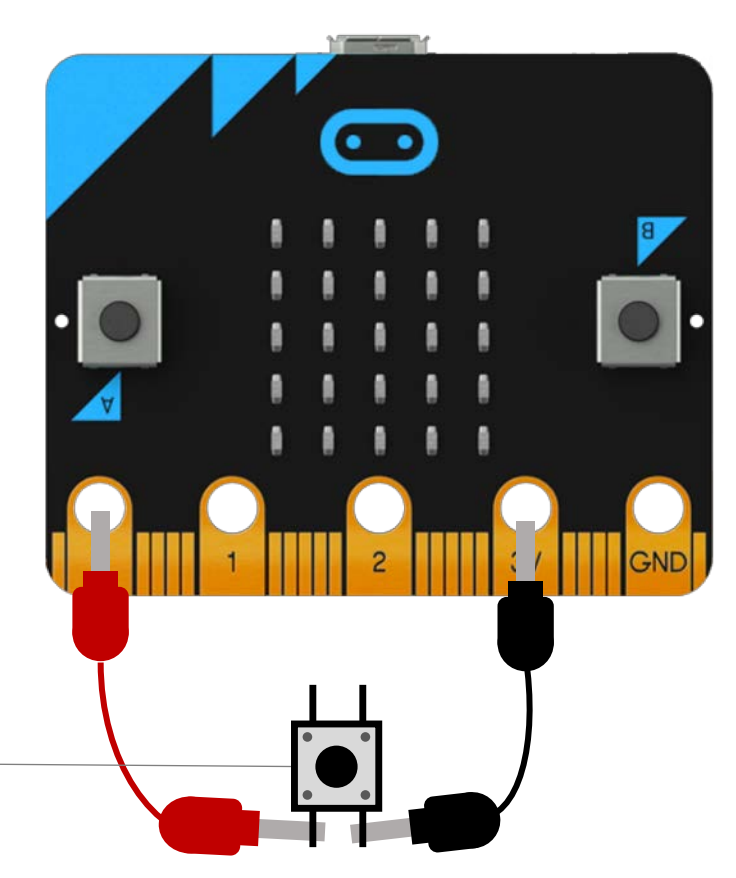

#### Externer Schalter:

Alle LEDs leuchten solange der Schalter gedrückt wird

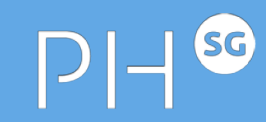

#### TASK

Per externer Knopfdruck LED-Matrix ein- und ausschalten

#### **EINSATZ VON**

- > Integrierte Buttons A & B
- > Externer Schalter (digitaler Input)
- > Schleife

Benötigte Blöcke

III dauerhaft []

**III** Bildschirminhalt löschen

**C** während [] mache [] **x** [] = []

Ø digitale von Pin []

### **TASK IV:** Diode ansteuern (digitaler Output)

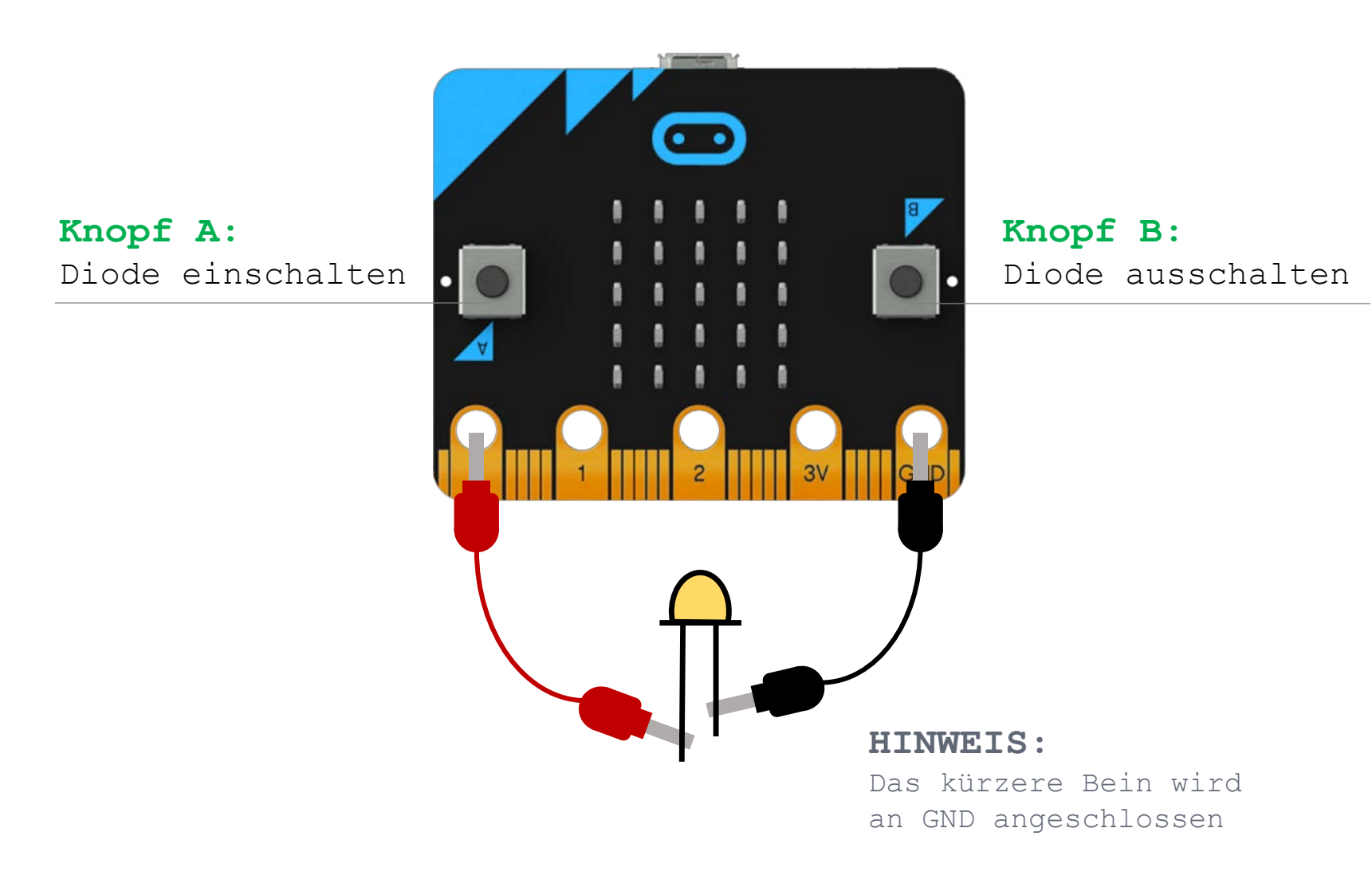

#### TASK

> Per Knopfdruck LED ein- und ausschalten

#### **EINSATZ VON**

- > Integrierte Buttons A & B
- > Leuchtdiode (digitaler Output)

Benötigte Blöcke

• wenn Knopf [] gedrückt

Schreibe digitalen Wert von Pin [] auf []

### **TASK V:** Lichtregler (analoger Input/Output)

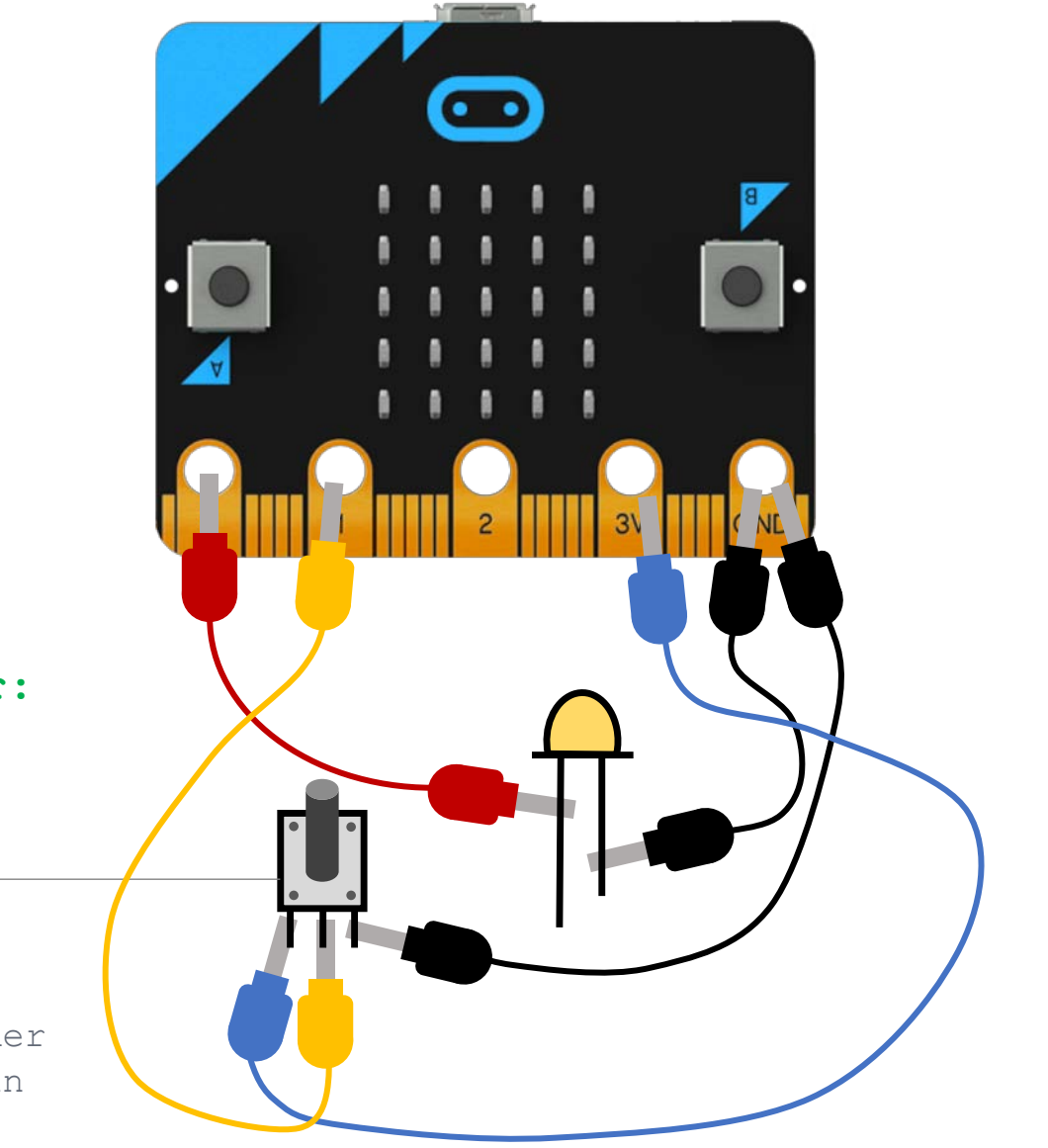

Drehung Regler:

Steuert die Helligkeit der Leuchtdiode

#### HINWEIS:

Das kürzere Bein der Leuchtdiode wird an GND angeschlossen 

#### TASK

 Drehung des Reglers steuert die Helligkeit der Leuchtdiode (Outputwert des Reglers = Inputwert der Diode)

#### **EINSATZ VON**

- > Potentiometer (analoger Input)
- > Leuchtdiode (analoger Output)

#### Benötigte Blöcke

#### dauerhaft []

Schreibe analogen Pin [] auf []

analoge Werte von Pin []

### TASK VI: Musik

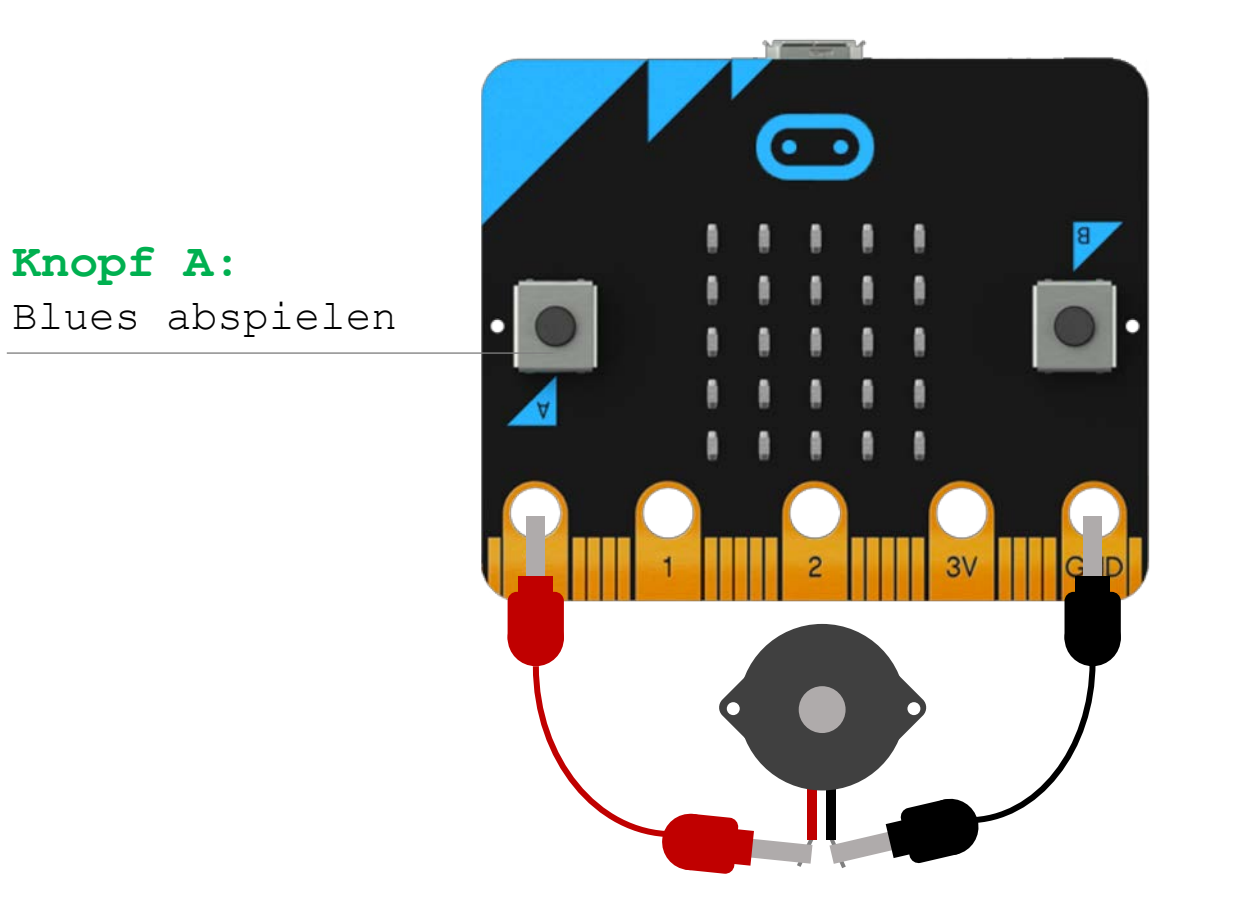

#### TASK

> Per Knopfdruck Musik abspielen

#### **EINSATZ VON**

> Buzzer

Benötigte Blöcke

• wenn Knopf [] gedrückt

Geginne Melodie [] Wiederhole []

### TASK VII: Zähler

## START: Zahl in Display auf 0

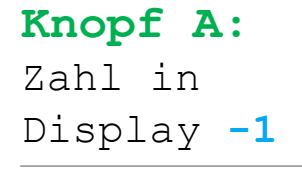

**Zusatz:** Minimalwert = 0

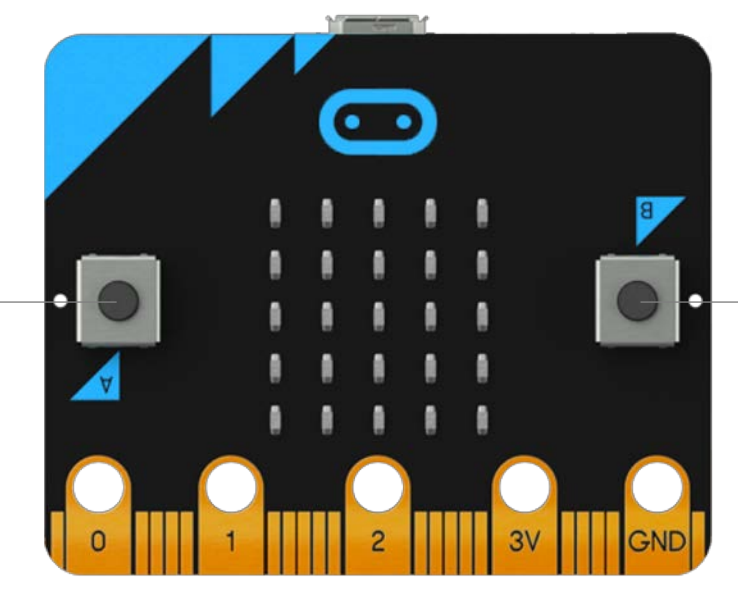

Knopf B:

Display +1

Maximalwert = 9

Zahl in

Zusatz:

#### SHAKE:

Zahl in Display = **Zufallszahl** 

#### TASK

- > Eine Variable mit dem Namen «Nummer» wird generiert (Variablen → neue Variable anlegen)
- Je nach Knopfdruck wird der Wert der Variable erhöht oder reduziert
- > Ein «Shake» definiert die Variable zufällig neu (1–9)

#### **EINSATZ VON**

- > Integrierter Beschleunigungssensor
- > Variablen
- > Bedingte Anweisungen (Wenn Dann)
- > Zufallszahl

Benötigte Blöcke ■ beim Start

■ dauerhaft []

• wenn Knopf [] gedrückt

• wenn [] dann

■ ändere [Variable ] auf []

■ []+[]
■ []-[]
■ wähle eine zufällige Zahl...

### **TASK VIII:** Kompass

Drehen der Platine:

Je nach Richtung N, O, S oder W anzeigen

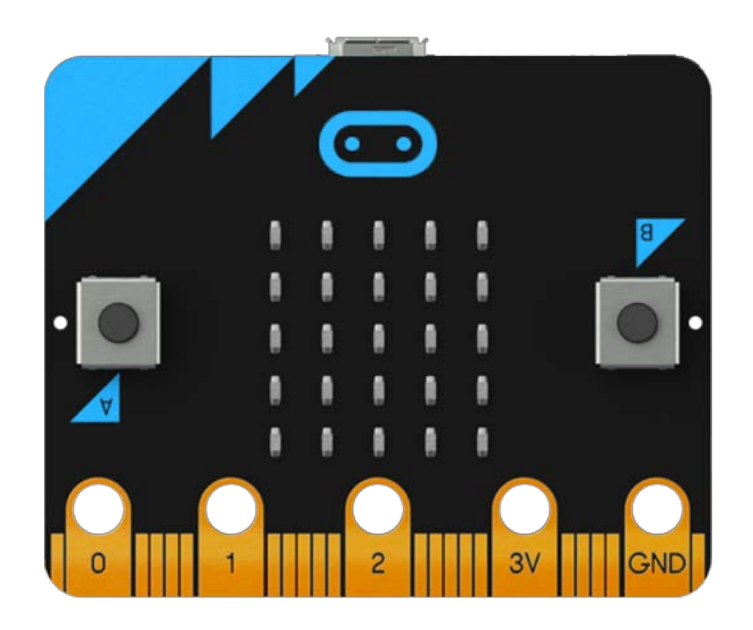

#### **ACHTUNG:**

Zu Beginn wird der Kompass des micro:bit kalibriert. Dazu drehen sie die Platine bis alle LEDs aufleuchten

## P|-| 50

#### TASK

- Je nach Ausrichtung der Platine wird die Himmelsrichtung angezeigt
- > Die Ausrichtung wird in Grad gemessen und wird in einer Variable gespeichert
- O Grad entspricht Norden. «N» soll entsprechend zwischen 315° und 360° sowie zwischen 0° und 45° angezeigt werden

#### INHALTE

- > Integrierter Kompass
- > Variablen
- Erweiterte Bedingte Anweisung (Wenn – Dann – Ansonsten)
- > Logische Operatoren

### Benötigte Blöcke

iii dauerhaft []
iii zeige Zeichenfolge []
Kompassausrichtung []
k wenn [] dann ansonsten []
iii [] und []
iii zige Zeichenfolge []

### **TASK IX:** Sirene

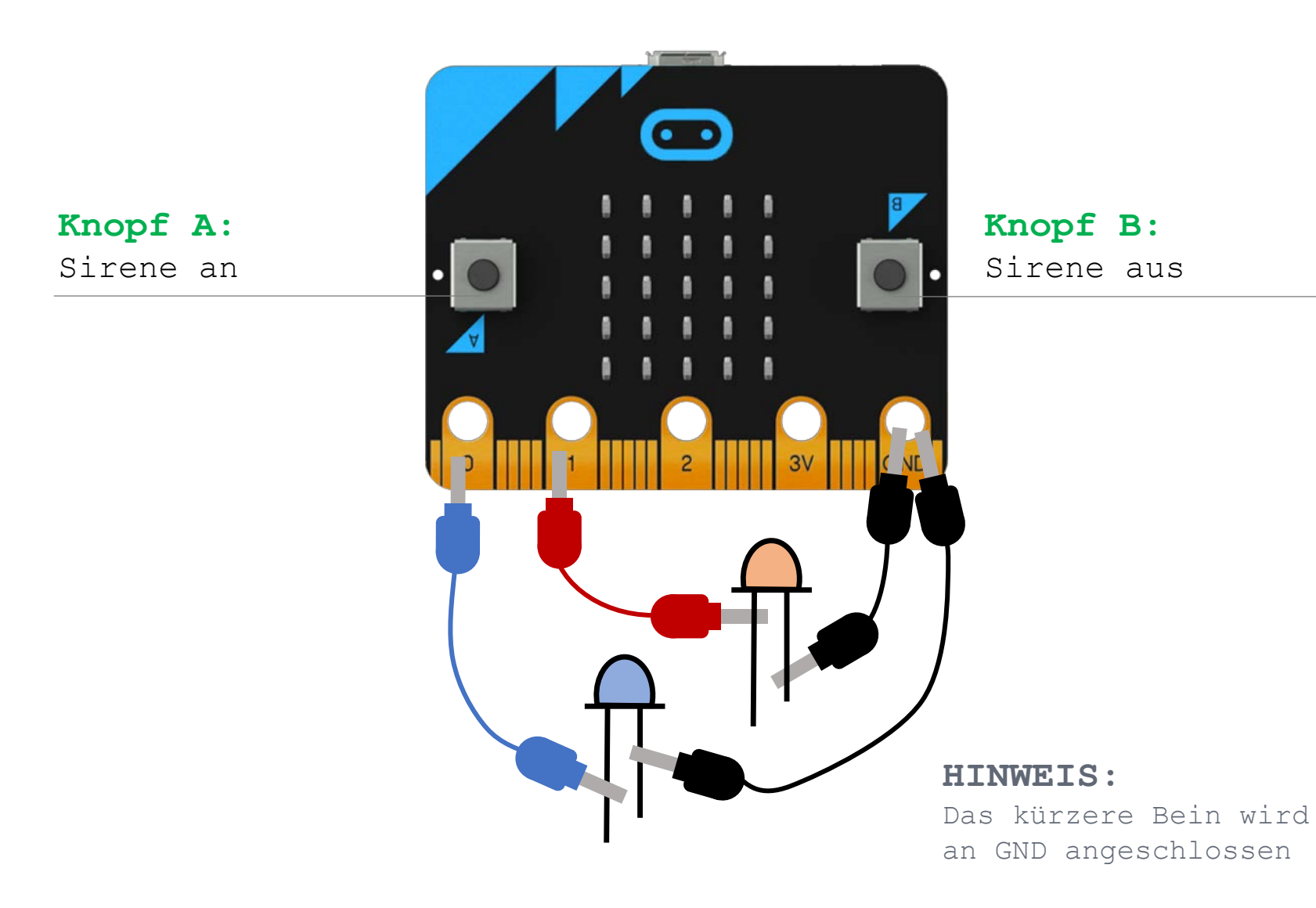

## 

#### TASK

- > Per Knopfdruck Sirene ein- und ausschalten
- Sirene bedeutet, dass die Leuchtdioden abwechselnd blinken

#### **EINSATZ VON**

- > Integrierte Buttons A & B
- Leuchtdiode (digitaler Output)
- > Schleifen
- > Variablen

#### Benötigte Blöcke

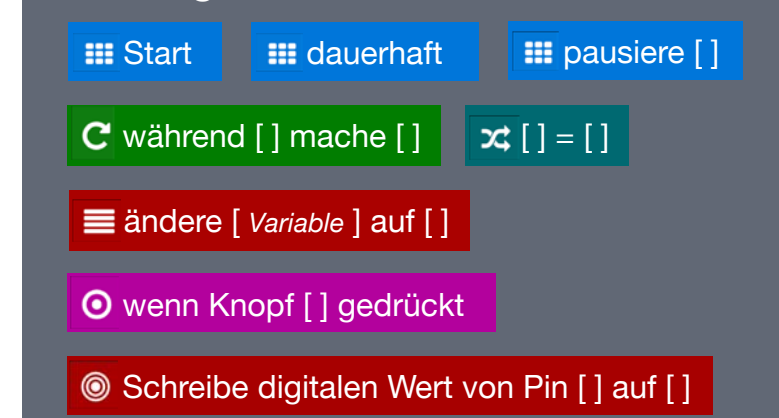

### **TASK X:** Visueller Regler

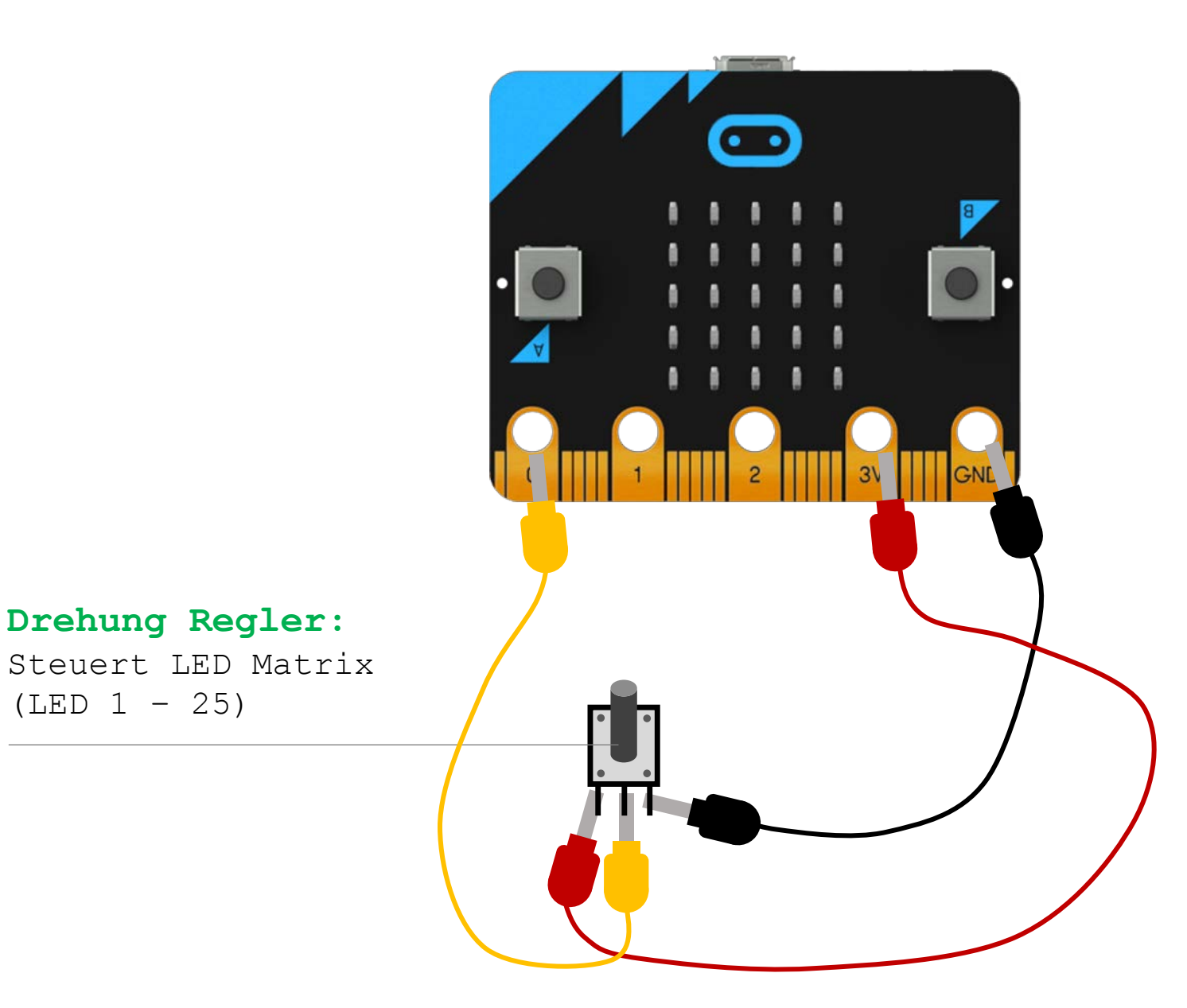

## P|-| 🥯

#### TASK

- Durch Drehung des Reglers wird die LED-Matrix gesteuert
- > Regler ganz links: nur 1 LED oben links aktiv
- > Regler ganz rechts: Alle LEDs aktiv

#### **EINSATZ VON**

- > Potentiometer (analoger Input)
- > LED Einzeloutput
- > Schleifen
- > Bedingten Anweisungen
- > Variablen
- > Arithmetische Operationen

#### Benötigte Blöcke

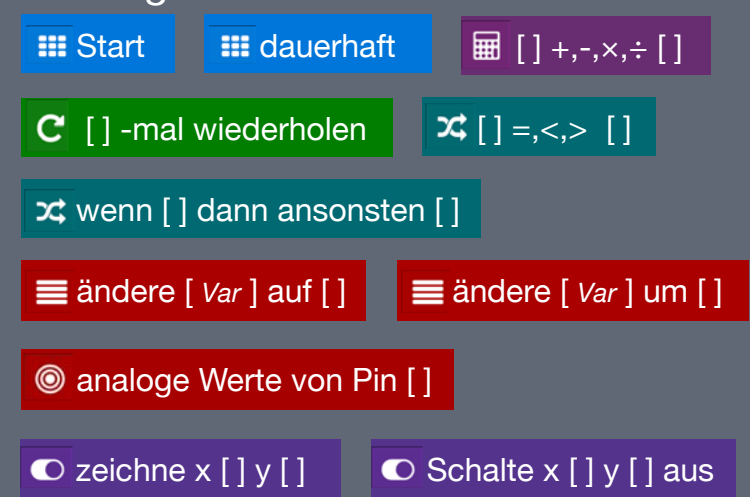

### **TASK Zusatz:** Game Astroids

In jeder Spalte fallen nach einer Zufallszeit (0-5sec) Astroiden in der Y-Achse herunter

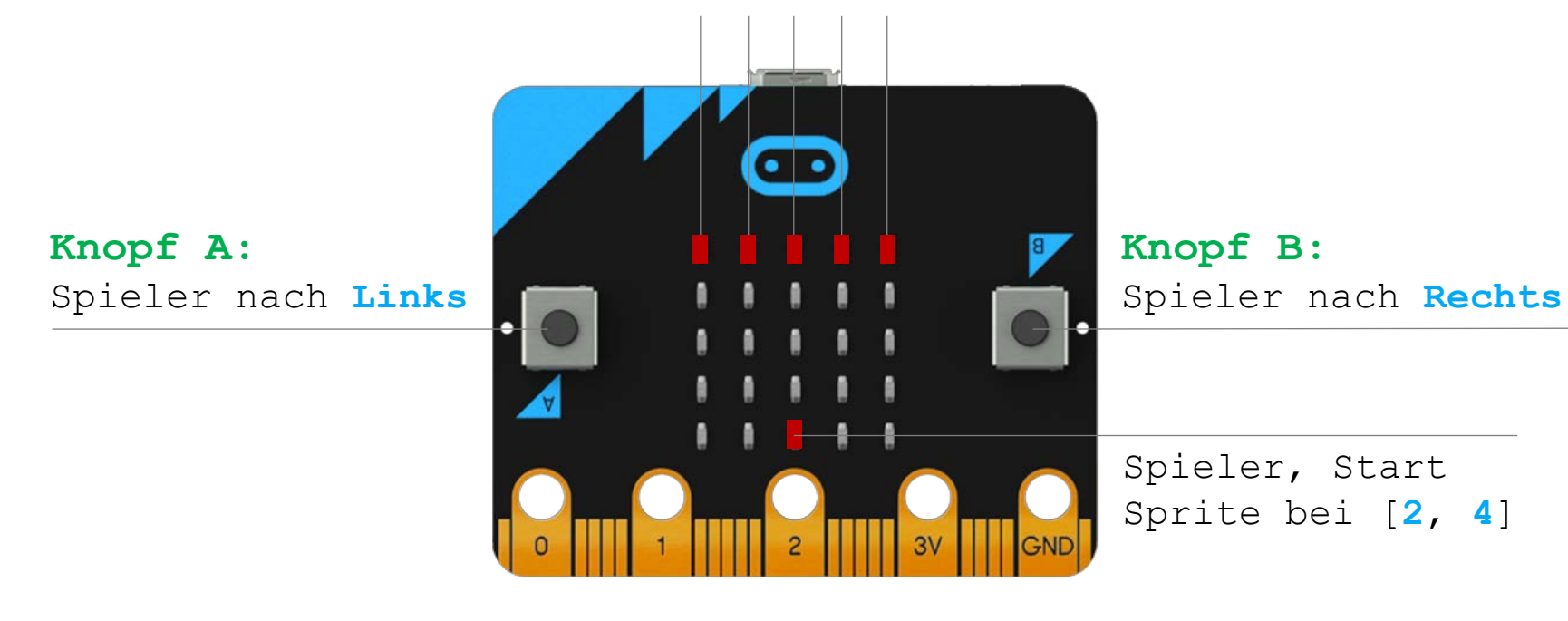

Erfolgreiches Ausweichmanöver: Punkte +1 Kollision mit Astroiden: Game Over P|-| 50

#### TASK

- Variablenwerte zu Begin initiieren (z.B. Punkte = 0, spiel\_an = wahr)
- > Routine für Spielerbewegung entwickeln
- Routine f
  ür ersten (Y=0) fallenden Astroiden entwickeln
- > Kollisionsereignis entwickeln
- Routine f
  ür restliche Astroiden (Y=1 bis Y=4) übertragen

#### INHALTE

- > Einsatz von Spiel-Blöcken (z.B. Sprite)
- Einsatz von «Wenn Dann» Bedingungen
- Einsatz von Schleifen

#### Benötigte Blöcke (nur Spiel-Block)

💀 erzeuge Sprite an Position x: [] y: []

#### 😳 [ Variable ] y

💀 [ Variable ] stelle [ y ] ein auf [ ]

😔 [ Variable ] ändere [ y ] um 1

💀 setze Punktestand auf [] 🗧 💀 Spiel beendet

### **PROBLEMSTELLUNG:** Mini Spiel

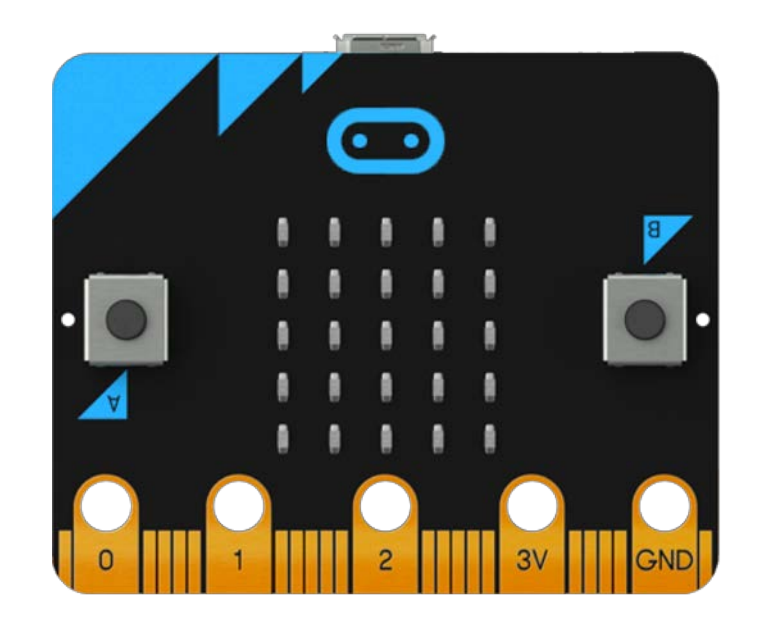

Variante A: Mini Spiel «Zeitgefühl» Variante A: Mini Spiel «Reaktionszeit»

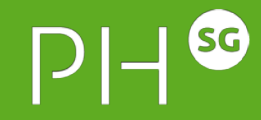

#### TASK

 Mit den bisher erarbeiteten Möglichkeiten, ein eigenes Spielkonzept entwickeln und umsetzen

#### VORGABEN

- > Es ist ein 2-Spieler Spiel
- Das Programm zeigt am Schluss an, ob Spieler A oder B gewonnen hat
- Programmcode ist effizient und frei von Redundanzen

#### VARIANTEN

- Variante A Zeitgefühl: Spiel welches das Zeitgefühl (Abschätzen einer Zeitdauer) misst
- Variante B Reaktionszeit: Spiel welches die Reaktionszeit auf ein Ereignis/Impuls misst

#### Benötigte Blöcke

?